## Instrucciones para crear una cuenta de ParentVUE

*ParentVUE* es una página de Internet que permite que los padres vean la información actual y el historial de su estudiante, incluyendo la asistencia a clases, notas de rendimiento, boletas de calificaciones, resultados de pruebas, registros disciplinarios, cumplimiento con los requisitos de graduación, preparación universitaria, y más. Además, es un punto de enlace para otros servicios convenientes para los padres de familia incluyendo *School Loop* y *MySchoolBucks* (cuentas para alimentos escolares).

Con una sencilla activación, los padres pueden ver la información de todos sus hijos, desde la escuela primaria hasta la escuela preparatoria. Los padres también podrán actualizar electrónicamente sus tarjetas de información de emergencia.

Para crear una cuenta, usted necesita el número de activación de ParentVUE de su niño(a). El número de activación se localiza en el formulario de la Tarjeta de Emergencia que trajo su niño(a) a casa al comienzo del ciclo escolar. Si gusta, también tiene la opción de visitar la escuela de su niño(a) para solicitar una carta con el número de activación.

## Acceso Inicial: Se debe crear una cuenta

- En su navegador de Internet, escriba la siguiente dirección: https://parentlbusd.lbschools.net
- "Haga clic en el título en inglés "I have an activation key and need to create my account>>." ["Tengo un número de activación y necesito crear una cuenta"]

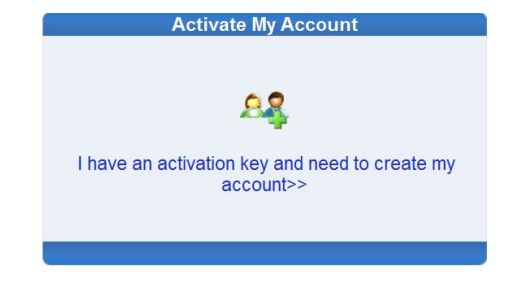

3. Lea el Acuerdo de Privacidad y haga clic en "*I* Accept." ["Acepto"]

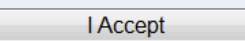

4. Ingrese su Nombre, Apellido, y los 7 números de la clave de autenticación exactamente como aparecen en la Tarjeta de Emergencia o la carta con la clave de activación, y después haga clic en *"Continue to Step 3."* [Continue al paso 3]

| St                                                           | 2 of 3: Sign In with Activation Key                                               |   |
|--------------------------------------------------------------|-----------------------------------------------------------------------------------|---|
| Please enter your first nan<br>district), to activate your P | last name and the 7 character authentication key (provided to you by the account: | e |
| First Name                                                   |                                                                                   |   |
| Last Name                                                    |                                                                                   |   |
| Activation Key                                               |                                                                                   |   |
|                                                              | Continue to Step 3                                                                |   |

5. Seleccione un nombre de usuario y contraseña (por lo menos seis caracteres), ingrese su correo electrónico, y haga clic en *"Complete Account Activation."*[Completar la activación de la cuenta]

| St                                                             | ep 3 of 3: Choose user name and password                                                                                                    |
|----------------------------------------------------------------|----------------------------------------------------------------------------------------------------|
| Welcome Manuel Me<br>username and passw<br>numbers and letters | rcado. To complete your account activation you will need to create your<br>ord. Remember that passwords are case sensitive. Your password can consist of<br>and must be a minimum of 6 characters in length. |
| User Name                                                      |                                                                                                    |
| Password                                                       |                                                                                                    |
| Confirm Password                                               |                                                                                                    |
| Primary E-Mail                                                 |                                                                                                    |
|                                                                | Ormalate Assessed Astission                                                                                                    |
|                                                                | Complete Account Activation                                                                                                    |

Acceso Posterior: Ingrese con su nombre de usuario y contraseña

- En su navegador de Internet, escriba la siguiente dirección: https://parentlbusd.lbschools.net
- 2. Ingrese su Nombre de Usuario y Contraseña, después haga clic en "Login."

|       | -     |
|-------|-------|
|       |       |
| Login |       |
|       | Login |

3. ¿Olvidó su contraseña? haga clic en el enlace *"Forget your password?"* para recibir un correo electrónico con su contraseña.

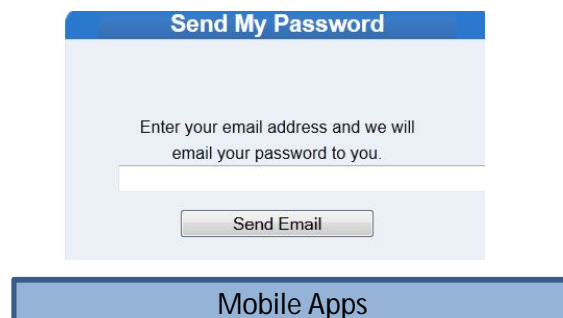

En iTunes Apple Store, descargue la aplicación *ParentVUE* para iPhone.

https://itunes.apple.com/us/app/parentvue/ Id412054615

Compatible con iPhone, iPod Touch, y iPad. Requiere iOS 4.3 ó una versión más reciente, optimizada para el iPhone 5.

En Google play descargue la aplicación ParentVUE para Android.

https://play.google.com/store/apps/details? Id=com.FreeLance.ParentVUE

*Compatible con teléfonos y tabletas que operan con Android 2.1 ó una versión más reciente.*